# How to E-File 1099-S Forms Using W2 Mate

Note: Before you can file electronically with the IRS you need to obtain a TCC code (Transmitter Control Code). If you filed with the IRS electronically before, then you should already have a TCC code.

If this is the first time you are filing electronically then you can easily obtain a TCC code by submitting Form 4419 to the IRS. You will need a TCC code to electronically file regardless whether you use our software or any other software.

Make sure you have the correct Company open inside W2 Mate

Note: In order to use this feature you must purchase and enable W2 Mate Option #4 to electronically file

- 1. Click E-Filing
- 2. Click 1099-S Forms

| Example Company - W2 Mate | e (2017)       |                                                                      |                        |
|---------------------------|----------------|----------------------------------------------------------------------|------------------------|
| Company Tools Import Data | Export Data    | E-Filing IRS & SSA Instructions Quality Control 1099 Emailer Help O  | Order Supplies         |
| Shortcuts                 |                | W2 Forms                                                             |                        |
|                           | General In     | 1099-MISC Forms                                                      | Click E-Filing 1       |
|                           | Employe        | 1099-INT Forms                                                       |                        |
| Company                   | Address        | 1099-DIV Forms                                                       | last 1000 S Forms      |
| company                   | Address        | 1099-R Forms                                                         | elect 1099-3 Politis 2 |
| <b>A</b>                  | City:          | 1099-S Forms                                                         |                        |
|                           | State:         | 1098-T Forms                                                         |                        |
| Employees                 | Country        | 1098 Forms                                                           |                        |
|                           | Employe        | 1099-A Forms                                                         |                        |
|                           | Employe        | 1099-B Forms                                                         |                        |
| 1099 & 1098 Recipients    | Notes (0       | 1099-C Forms                                                         |                        |
|                           |                | 1099-PATR Forms anges.                                               |                        |
| W-2                       | Databar        |                                                                      |                        |
|                           | (read-or       | 1099-K Forms                                                         |                        |
| W2 Forms                  |                | Combine Multiple W2 Electronic Submission Files                      |                        |
|                           |                | Combine Multiple 1099 Electronic Submission Files                    |                        |
| W-3                       |                | Track Filing Status                                                  |                        |
| W3 Form                   | Current compar | ny name is : Example Company                                         |                        |
|                           | You can create | a new company by selecting "Company > New" from the top menu.        | 14/2 MATE 2017         |
|                           | You can open   | a different company by selecting "Company > Open" from the top menu. | W2 MATE 2017           |
| 1099                      |                |                                                                      |                        |
| 1099 & 1098 Forms         |                |                                                                      |                        |
| 1096 Form                 |                |                                                                      |                        |

This will open the Electronic Filing Transmitter Setup

3. To see detailed help with the electronic filing process, click on the HELP button

| Shortcuts                                                                                                    |                            |                                    |                               |               |                |                     | etailer        | Help 3                               |
|----------------------------------------------------------------------------------------------------|----------------------------|------------------------------------|-------------------------------|---------------|----------------|---------------------|----------------|--------------------------------------|
|                                                                                                    | General Information V      | V3 Information                     | 1096 Information              |               |                |                     |                |                                      |
|                                                                                                    | Electronic Filing Transmit | ter Setup                          |                               |               |                |                     |                |                                      |
| Common and Common and  | Transmitter Information    | (Information o                     | of the company or person w    | ho registere  | d with the If  | RS in order to file | electronicall  | (.)                                  |
| Company                                                                                                    | Transmitter Name Line 1:   | Trans 1                            |                               | TIN (Tax Io   | lentification  | Number): 9912       | 34567          |                                      |
| A.                                                                                                    | Transmitter Name Line 2    | Trans 2                            |                               | TCC (Trees    | witter Cont    |                     | 14             | HELP                                 |
|                                                                                                    | Transmitter Name Line2:    |                                    |                               | TCC (Trans    | mitter Cont    | roi code):          |                |                                      |
| Employees                                                                                                    | Company Associated Wit     | th Correspond                      | lence Address (Company th     | at the IRS w  | ill contact w  | ith any issues rela | sted to the fi | le)<br>ad                            |
|                                                                                                    | Company Name Line 1:       | Example Com                        | pany                          | City:         | Chicago        |                     | When pr        | eparing 1099s for                    |
|                                                                                                    | Company Name Line2:        |                                    |                               | State:        | IL.            | •                   | want to        | tompanies and you<br>be the point of |
|                                                                                                    | Company Address:           | 123 Main                           |                               | Zip Code:     | 60605          |                     | can save       | and load your info                   |
| 1099 & 1098 Recipients                                                                                                    | Contact Information (F     | Person that th                     | e IRS will contact with any   | ssues relate  | d to the file) | )                   | here.          |                                      |
| W-2                                                                                                    | Name: Contact              |                                    | Phone #: 7085906376           | E-mail:       | contact@c      | ontact.com          | Save           | Load                                 |
| and a second second sec |                            |                                    |                               |               |                |                     |                |                                      |
| W2 Forms                                                                                                    | Combined Federal/State     | Filing Program                     | n (Available only for 1099-N  | ISC, R, B, D  | IV, INT, OII   | 0&K)                |                | Test File                            |
|                                                                                                    | Include "Combined F        | ederal/State F<br>will e-file dire | Filing Program" Information   | he state par  | ticipates]     | What is Combi       | ined           | Create TEST file                     |
|                                                                                                    | 1099-MISC Box 17 is u      | sed to decide                      | which state the form gets f   | privarded to  | (by the        | Fed / State and     | which          | Corrected Return                     |
| W-3                                                                                                    | IRS). What do you war      | nt W2 Mate to                      | do when 1099-MISC Box 1       | 7 is empty?   | (b) the        |                     |                | Only use when<br>filing corrections  |
| W3 Form                                                                                                    | Use the COMPANY'S ac       | ddress state a                     | nd if it does not participate | then use the  | RECIPIENT      | ſ'S address state.  | <b>_</b>       | Mark Payee                           |
|                                                                                                    | Output File (This is the n | ame and path                       | of the file which you need    | to send to th | e IRS or sta   | ate)                |                | Mark Payee                           |
| 1099                                                                                                    | File Name C:\Users\R       | RBS\Document                       | s\IRSTAX-1099-S-EXAMPLE       | -COMPANY      |                | Bro                 | wse            | Records as "G"                       |
| 1099 & 1098 Forms                                                                                                    | and Path:                  |                                    |                               |               |                |                     |                | Corrections How-to                   |
|                                                                                                    |                            |                                    | ОК                            |               | Cancel         |                     |                |                                      |
|                                                                                                    |                            |                                    |                               |               |                |                     |                |                                      |

# 4. Fill in all transmitter and company information

#### 5. Enter Contact Information

# 6. Select Create a TEST file to create a test file, if needed

|                   | General Information         | /3 Information 1096 Informat                                 | ion                                             |                            |                         |                                      |
|-------------------|-----------------------------|--------------------------------------------------------------|-------------------------------------------------|----------------------------|-------------------------|--------------------------------------|
| 2                 |                             |                                                              |                                                 | 1                          |                         |                                      |
| 12/               | Electronic Filing Transmitt | ter Setup                                                    |                                                 |                            |                         | - <u>t</u>                           |
| Company           | Transmitter Information     | (Information of the company                                  | or person who registere                         | ed with the IRS in order   | to file electronical    | ly.)                                 |
|                   | Transmitter Name Line 1:    | Trans 1                                                      | TIN (Tax I                                      | dentification Number):     | 991234567               | HELP                                 |
|                   | Transmitter Name Line2:     | Trans 2                                                      | TCC (Tran                                       | smitter Control Code):     | 44444                   |                                      |
| Employees         | Company Associated Wit      | th Correspondence Address (                                  | Company that the IRS v                          | will contact with any issu | es related to the       | file)                                |
|                   | Company Name Line 1:        | Example Company                                              | City:                                           | Chicago                    | Save / L<br>When n      | oad<br>reparing 1099s for            |
|                   | Company Name Line2:         | -                                                            | State:                                          | [IL                        | multiple     want to    | companies and you<br>be the point of |
|                   | Company Address:            | 123 Main                                                     | Zip Code:                                       | 60605                      | contact                 | for all of them, you                 |
| W2 Forms          | Combined Federal/State      | Filing rogram (Available only                                | for 1099-MISC, R, B, D                          | DIV, INT, OID & K)         |                         | Test File                            |
|                   | Enter Cont                  | tact Informatio                                              | n 5                                             |                            |                         | Create TEST file                     |
|                   |                             |                                                              | e state pa                                      | Fed / Stat                 | combined<br>e and which | Corrected Return                     |
| W-3               | INS). What do you war       | sed to decide which state the<br>ht W2 Mate to do when 1099- | rorm gets forwarded to<br>MISC Box 17 is empty? | to (by the states p        | articipate?             | Only use when<br>filing corrections  |
| W3 Form           | Use the COMPANY'S ac        | ddress state and if it does not                              | participate then use th                         | e RECIPIENT'S address      | state. 💌                | Mark Payee                           |
|                   | Output File (This is the n  | ame and path of the file which                               | n you need to send to t                         | he IRS or state)           |                         | Records as "C"     Mark Payee        |
| 1099              | File Name C:\Users\R        | BS\Documents\IRSTAX-1099-                                    | S-EXAMPLE-COMPANY                               |                            | Browse                  | Records as "G"                       |
| 1099 & 1098 Forms | and Path:                   |                                                              |                                                 |                            |                         | Corrections How-to                   |
|                   |                             |                                                              |                                                 | ]                          |                         |                                      |

# Note: Combined Federal/State Program is not available for form 1099-S

7. Click browse to select the location for the file to be saved

### 8. Click OK

| Shortcuts                                                                                                    |                                              |                      |                                                |               |                                 |                                               |                                                       |  |
|----------------------------------------------------------------------------------------------------|----------------------------------------------|----------------------|------------------------------------------------|---------------|---------------------------------|-----------------------------------------------|-------------------------------------------------------|--|
|                                                                                                    | General Information                          | W3 Information 1     | 096 Information                                |               |                                 |                                               |                                                       |  |
|                                                                                                    | Electronic Filing Transmi                    | tter Setup           |                                                |               |                                 |                                               | <b>.</b>                                              |  |
| Company                                                                                                    | Transmitter Information                      | n (Information of th | e company or person w                          | ho registere  | d with the IRS in order         | to file electronicall                         | y.)                                                   |  |
|                                                                                                    | Transmitter Name Line 1                      | Trans 1              |                                                | TIN (Tax Io   | dentification Number):          | 991234567                                     | HEID                                                  |  |
|                                                                                                    | Transmitter Name Line2                       | : Trans 2            | Trans 2                                        |               | TCC (Transmitter Control Code): |                                               | 14444                                                 |  |
| Employeee                                                                                                    | Company Associated W                         | ith Correspondence   | e Address (Company th                          | at the IRS w  | ill contact with any issu       | es related to the f                           | le)                                                   |  |
| Employees                                                                                                    | Company Name Line 1:                         | Example Compan       | y                                              | City:         | Chicago                         | Save / Lo                                     | ad                                                    |  |
|                                                                                                    | Company Name Line2:                          |                      |                                                | State:        | n.                              | <ul> <li>multiple</li> <li>want to</li> </ul> | multiple companies and you<br>want to be the point of |  |
| . Tu                                                                                                    | Company Address:                             |                      | 123 Main                                       |               | e: 60605 conta                  |                                               | for all of them, you                                  |  |
| 1099 & 1098 Recipients                                                                                                    | Contact Information                          | (Person that the IF  | S will contact with any i                      | ssues relate  | d to the file)                  | here.                                         |                                                       |  |
| W-2                                                                                                    | Name: Contact                                | Ph                   | one #: 7085906376                              | E-mail:       | contact@contact.com             | Save                                          | Load                                                  |  |
| W2 Forms                                                                                                    | Combined Federal/State                       | e Filing Program (A  | vailable only for 1099-M                       | ISC, R, B, D  | IV, INT, OID & K)               |                                               | Test File                                             |  |
|                                                                                                    | Do not check if yo                           | Federal/State        | lick Browse                                    | to cha        | ange output                     | file locat                                    | ion 7                                                 |  |
| W-3                                                                                                    | 1099-MISC Box 17 is (<br>IPS) What do you wa | used to decide whi   | h state the form gets for when 1099-MISC Box 1 | orwarded to   | (by the states p                | articipate?                                   | Only use when                                         |  |
| W3 Form                                                                                                    | Use the COMPANY'S a                          | address state and i  | f it does not participate                      | then use the  | RECIPIENT'S address             | state. 🔻                                      | filing corrections                                    |  |
|                                                                                                    |                                              |                      |                                                |               |                                 |                                               | Records as "C"                                        |  |
|                                                                                                    | Output File (This is the                     | name and path of     | the file which you need                        | to send to th | ne IRS or state)                |                                               | Mark Payee<br>Records as "G"                          |  |
| 1099 1099                                                                                                    | and Path: C:\Users\                          | RBS\Documents\IF     | STAX-1099-S-EXAMPLE                            | -COMPANY      |                                 | Browse                                        | Corrections How-to                                    |  |
| the second second |                                              |                      | 01                                             |               | Canada                          | Click (                                       | DK 8                                                  |  |
| 1055 & 1056 Folinis                                                                                                    |                                              |                      |                                                |               |                                 |                                               |                                                       |  |
| 1096                                                                                                    |                                              |                      | UK                                             |               | Cancer                          |                                               |                                                       |  |

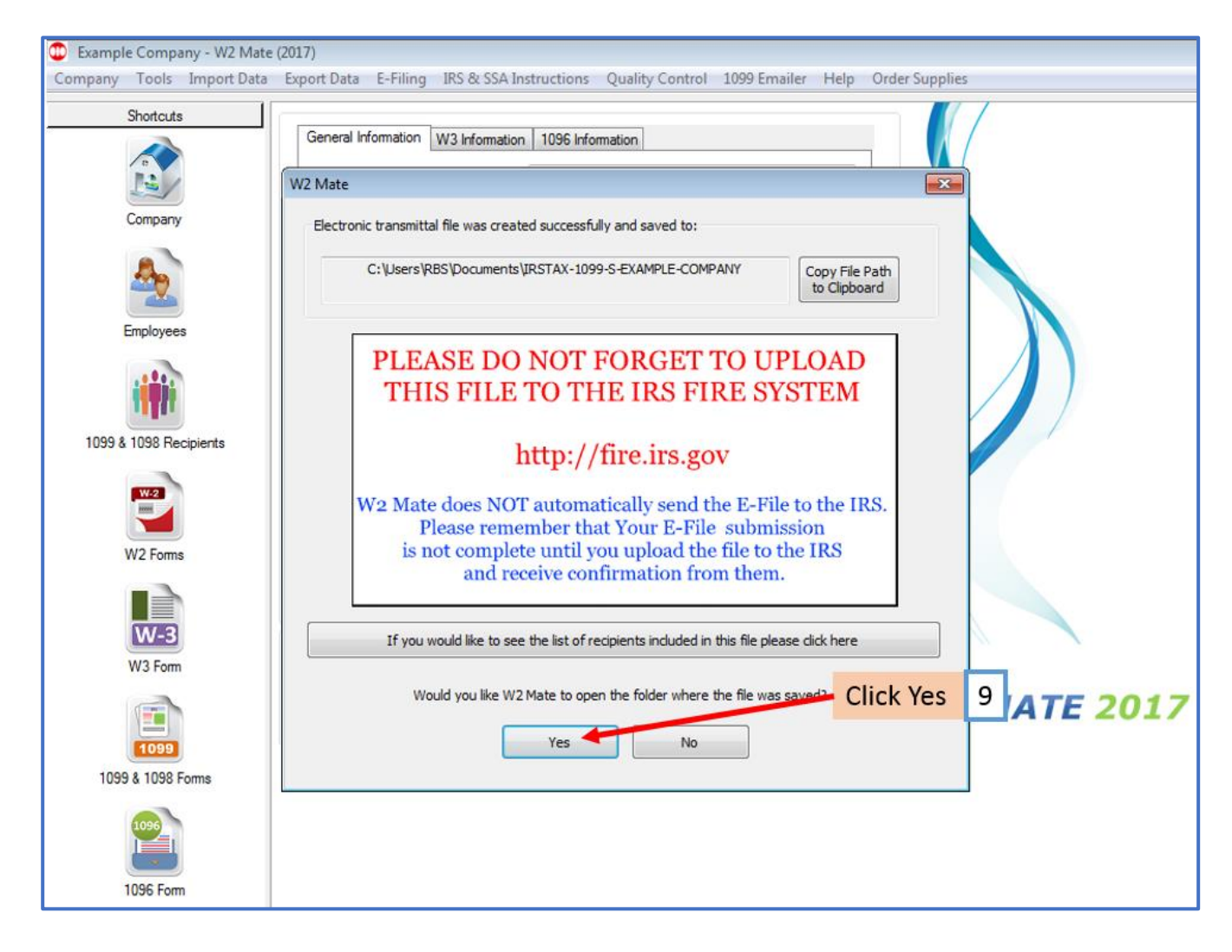

9. To open the folder where the file was saved Click Yes

#### Now go to the IRS FIRE website to upload your 1099/1098 electronic submission file

To access the IRS FIRE website from inside W2 Mate:

#### 10. Click IRS & SSA Instructions

11. Click Go to IRS FIRE System Website (1099 Electronic Filing)

| Example Company - W2 Mate                         | e (2017)                                                                                                    |                                                                                                    | line line                                                                   |
|---------------------------------------------------|----------------------------------------------------------------------------------------------------|----------------------------------------------------------------------------------------------------|-----------------------------------------------------------------------------|
| Company Tools Import Data<br>Shortcuts<br>Company | Export Data E-Filing<br>New 1099 / 1098 Re<br>Identification Nu<br>1 987654321<br>2 777889999<br>3 999887777 | IRS & SSA Instructions       Quality Control       1099 Emailer       Help       Order State         Online IRS Instructions       Online SSA Instructions       Visit IRS Website       Visit IRS Website         Visit SSA Website       Go to IRS FIRE System Website (1099 Electronic Filing)       Image: Control of the state         Go to SSA Business Services Online Website (W2 Electronic Filing)       Image: Control of the state       Image: Control of the state | Opplies10Click IRS & SSA<br>Instructions10Select Go to IRS<br>Fire System11 |
| Employees<br>1099 & 1098 Recipients               | 4 123456789                                                                                                  | IRS Contact Information (1099 Forms)<br>SSA Contact Information (W2 Forms)                                                                                                    | Website                                                                     |
| W2 Forms<br>W3 Form                               |                                                                                                    |                                                                                                    |                                                                             |
| 1099 & 1098 Forms                                 |                                                                                                    |                                                                                                    |                                                                             |

You will be rerouted to the IRS FIRE Website (<u>http://fire.irs.gov</u>), where you must log in to submit the file you have created.

Note: Log into the IRS FIRE System Website. If you do not have a user name and password click "Create New Account" link and follow the instructions. If you have any questions regarding the IRS FIRE system website call (866)-455-7438.